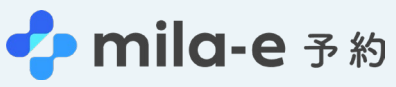

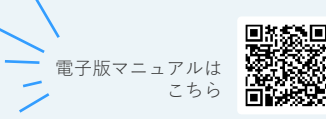

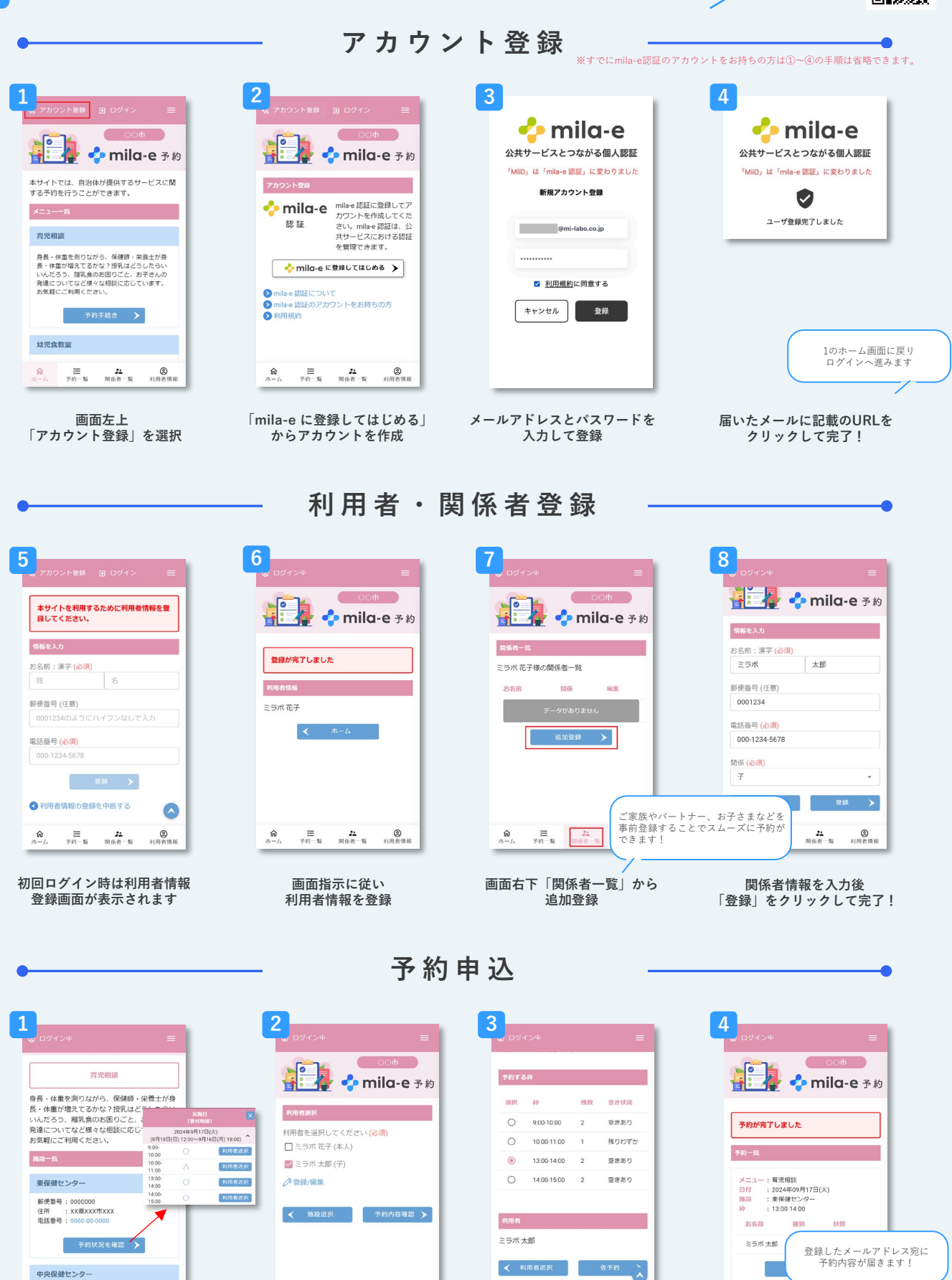

ホームから希望メニューの予約状況を確認 利用する日時の利用者選択へ

☆ こ 22 ホーム 予約一覧 関係者一覧 ② 利用者情報

> 希望の利用者を選択後 予約内容確認

注 24 ② 予約一覧 関係者一覧 利用者情報

内容を確認し仮予約

アンケートに回答すると予約が完了!

☆ 注 24 ② ホーム 予約一覧 関係者一覧 利用者情報